# 广西民族大学

# 2021年硕士研究生远程网络复试考生操作指南

亲爱的考生:

我校 2021 年硕士研究生网络远程复试工作即将启动,复试平台选用中 国高等教育学生信息网(学信网)"招生远程面试系统"(主选平台)和钉 钉(备用平台),为了让各位考生顺利完成复试工作,请按以下要求准备各 项工作:

#### 一、熟悉好复试流程

复试基本流程如下:登录学院网站查看复试安排-按照要求准备设备和 软件-提交复试审查材料-参加学院复试模拟演练-进行远程复试。

各学院会在本单位网站、电话、短信或者 QQ 群等通知或发布以上各环 节的具体信息,请及时关注报考学院的相关通知并保持联系方式畅通。网 上报名时所填写的电话号码发生变更的,请提前告知报考学院。

## 二、选择好复试环境

复试应选择封闭安静的房间。房间内灯光明亮,安静,不逆光;网络 信号强,不卡顿;无定时闹钟等设备,免干扰。复试全程只有考生一人在 房间内,无其他人进出,也不允许出现其他声音。

复试期间,视频背景必须是真实环境,不允许使用虚拟背景、更换视频背景。提前清理桌面,保持干净整洁,确定房门可妥善关闭。

其他要求,详见学院通知,如准备必要文具,黑色签字笔和空白A4纸 若干。

## 三、调试好复试设备

我校采取双机位模式,考生需要用两台设备进行远程面试。

#### (一)用于面试的主设备(一机位)

出于系统稳定性及操作便利性等考虑,主设备需使用电脑,不得使用 平板或手机。 电脑应运行流畅,应具有视频通话功能,声音外放正常,需自带或配 有摄像头、麦克风、扬声器。

建议考生提前用 QQ 或微信视频通话进行功能测试,确保设备的麦克风和扬声器能够正常工作。

复试期间不得使用耳机。

(二)用于监控面试环境的副设备(二机位)

手机或平板电脑,作为辅设备,从考生侧后方拍摄。请提前给设备充 好电并外接电源,准备好拍摄位置及支架等;建议将手机设置为飞行模式 并连接到无线网,以确保在考试过程中无电话打入。

#### 四、安装好复试软件

 电脑安装最新版的谷歌浏览器,使用学信网账号登录远程复试系统 (<u>https://bm.chsi.com.cn/ycms/stu/</u>),登录后按照系统提示,依次选择 报考学院的考试、考场,进入复试。

2. 手机或平板下载学信网 APP (下载地址:同上),使用学信网账号直接登录,登陆后使用软件内集成的远程复试功能。

主设备和副设备均安装钉钉软件,下载地址:
<u>https://page.dingtalk.com/wow/dingtalk/act/download?spm=a21312.1</u>
3146415.4929779444.55.7f155e804q4FMy

#### 五、准备好网络

需具备有线宽带、WIFI、4G、5G网络等至少两种网络条件,网络稳定 且能满足远程复试要求。建议电脑使用有线网络连接,副设备使用WIFI连 接宽带。

## 六、布置好复试场所

(一) 主设备区:

1. 桌椅、电脑、身份证和准考证等。

2. 电脑打开远程复试系统。

3. 摄像头应正对考生,复试全程保持开启状态。复试时考生与摄像头

保持合适的距离,摄像头能完整拍摄到考生上半身、手部动作和台面。

 复试过程中,考生本人正对设备摄像头,露出五官,不得遮挡面部、 耳朵等部位,不得戴帽子、墨镜、口罩等,长发不遮蔽耳朵。复试全程考 生应保持注视摄像头且视线不得离开,不得中途离场。

5. 复试过程中,除远程复试程序外,其他应用程序应保持关闭,以免 干扰复试。

6. 桌面上请不要放置除考试所需材料外的其他物品。

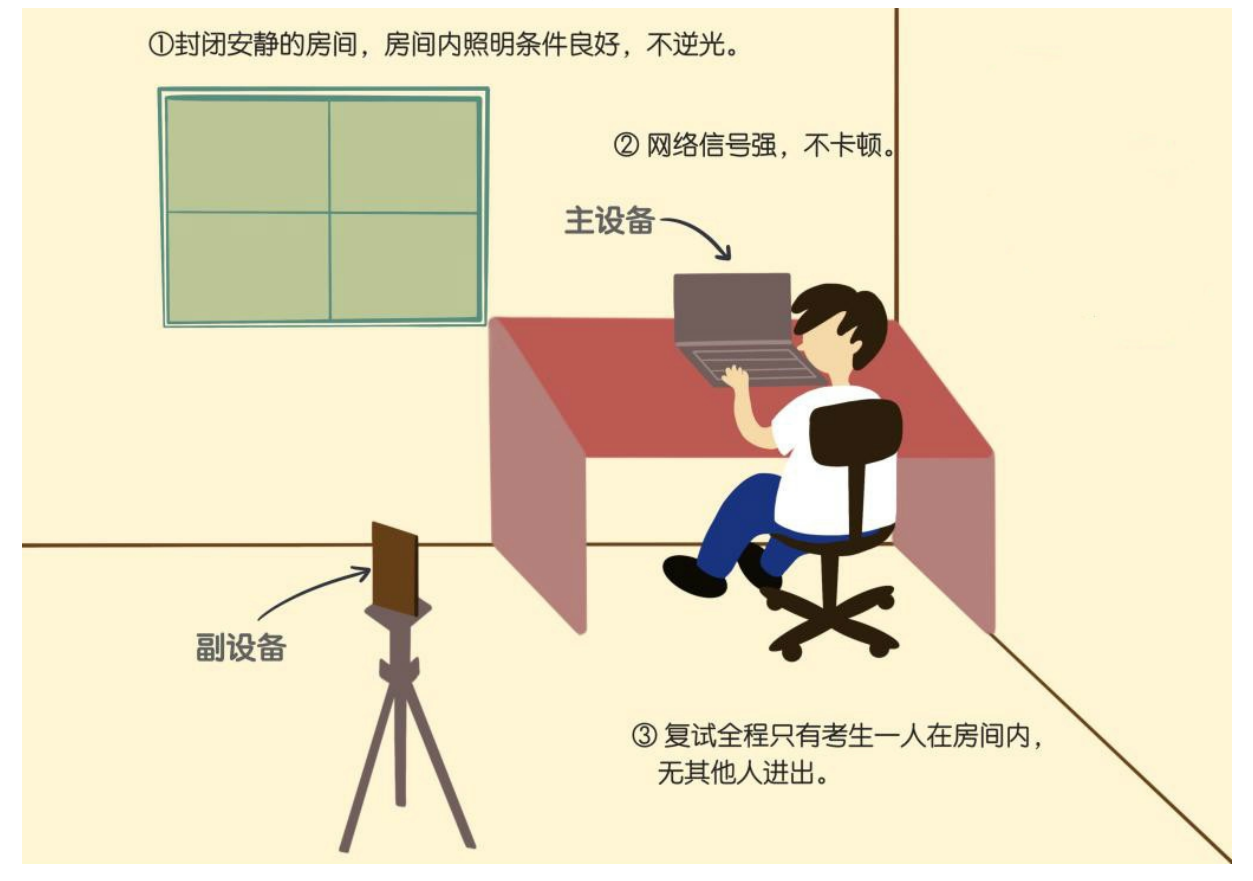

(二) 副设备区:

1. 手机或平板, 支架或其他用于摆放设备的桌椅。

2. 副设备作为网络远程复试云监考,复试全程保持开启状态。

 副设备一般摆放在考生侧后方,距离考生1-1.5米左右,与考生后 背成45度角,能拍摄到考生整体及主设备屏幕。

 复试过程中,除远程复试程序外,其他应用程序应保持关闭,以免 干扰复试。

5. 复试过程中, 副设备麦克风和扬声器保持静音, 仅开启摄像头功能。

复试前,请关闭移动设备通话、录音、录屏、直播、外放音乐、闹钟等可能影响面试的应用程序,直至本人复试结束。

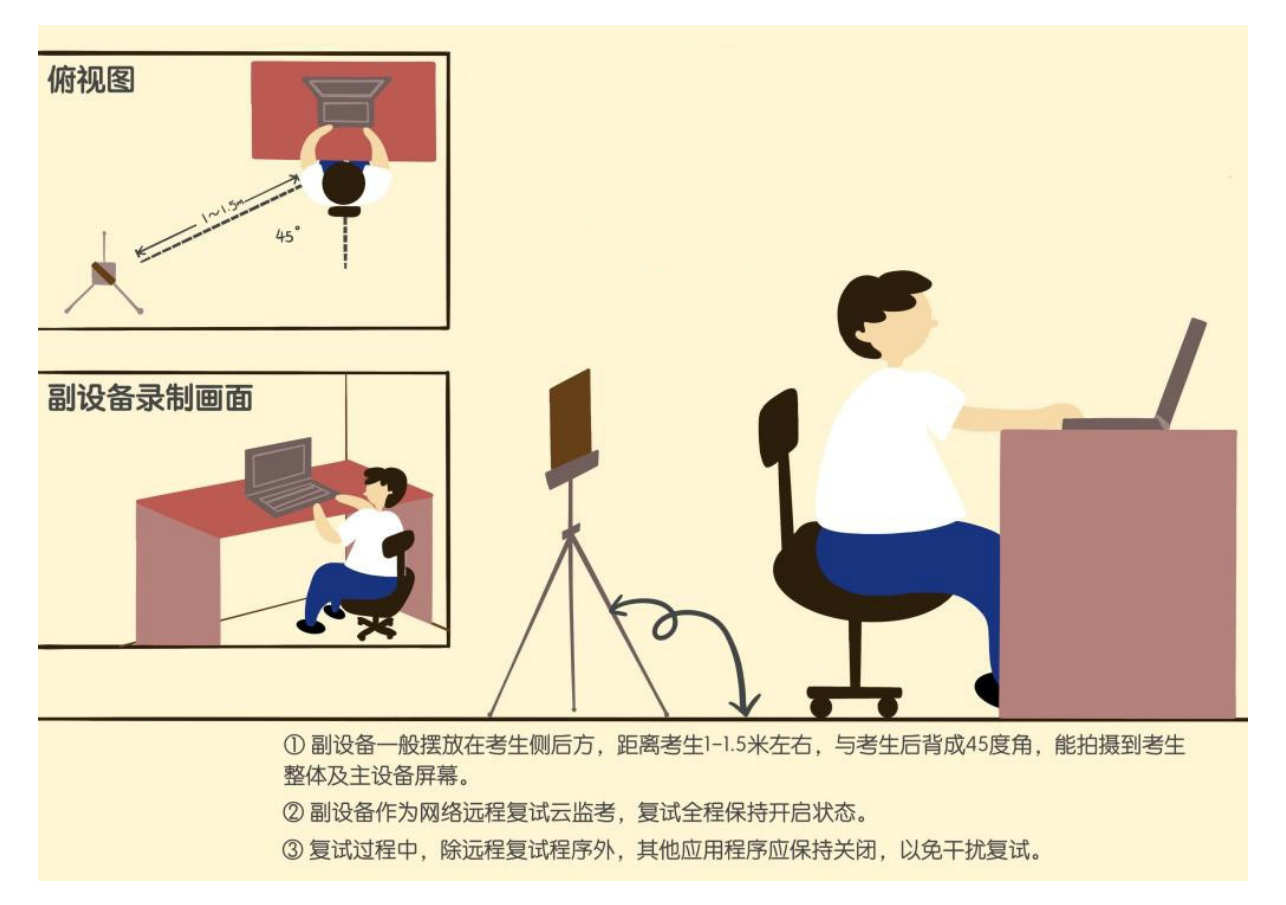

# 七、做好远程复试技术准备

请 仔 细 阅 读 " 招 生 远 程 面 试 系 统 考 生 操 作 手 册" (<u>https://bm.chsi.com.cn/ycms/kssysm/</u>)。复试前,考生须提前学习并 熟悉软件使用操作流程,熟悉硬件、软件使用方法,确定合规的硬件摆放 位置,准备好辅助配件,按照学院要求按时参加流程模拟。

# 八、准备好复试材料

1. 有效居民身份证、准考证,以备网络核验。

2. 必要文具和空白纸若干,可以用来整理答题思路。

3. 请不要携带、摆放与考试无关的其他物品。

# 九、做好应急准备

1. 紧急联系人

若复试过程中遇到网络中断等突发状况,请不要紧张,应主动与招生

院系保持沟通,按照老师的要求操作即可。

2. 网络环境应急

将手机话费提前充值,确保话费流量充足,以便在WIFI 信号出现问题 时移动网络可随时启动。

## 十、复试纪律

 1.复试是国家研究生招生考试的重要组成部分,考生应确保提交材料 真实和复试过程诚信。复试内容属于国家机密级,复试过程中考生应自觉 履行保密义务,严禁录音、录屏、录像,禁止以任何形式泄露或对外发布 复试相关内容和信息,若有违反,视同作弊。对复试过程私自违规录音、 录屏、录像的内容在监督复议时不予采纳。

2. 请考生提前认真阅读教育部《2021年全国硕士研究生招生工作管理规定》、《国家教育考试违规处理办法》、《中华人民共和国刑法修正案(九)》以及我校发布的相关招考信息,确保提交材料真实和复试过程规范,做到诚信复试。在法律规定的国家考试中,组织作弊的行为;为他人实施组织作弊提供作弊器材或者其他帮助的行为;为实施考试作弊行为,向他人非法出售或者提供考试的试题、答案的行为;代替他人或者让他人代替自已参加考试的行为都将触犯刑法。在复试过程中有违规行为的考生,一经查实,即按照规定严肃处理,取消录取资格,记入《考生考试诚信档案》。入学后3个月内,我校将按照《普通高等学校学生管理规定》有关要求,对所有考生进行全面复查。复查不合格的,取消学籍;情节严重的,移交有关部门调查处理。

## 十一、注意事项

 资格审查材料将在学信网"招生远程面试系统"中上传,请考生务 必按照相关提示及要求提交清晰的原始材料照片;考生须保证资格审查所 有上传材料的真实性,入学报到时我校将复核相关证件、材料的原件,一 经发现弄虚作假者,取消入学资格。同一个面试考场要求的所有必填材料 都添加后,方可点击【提交】按钮提交至学校审阅。材料一旦提交,不可 修改。

上传身份证时,需同时上传一张考生本人手持身份证拍摄的照片,具体

要求见附图:

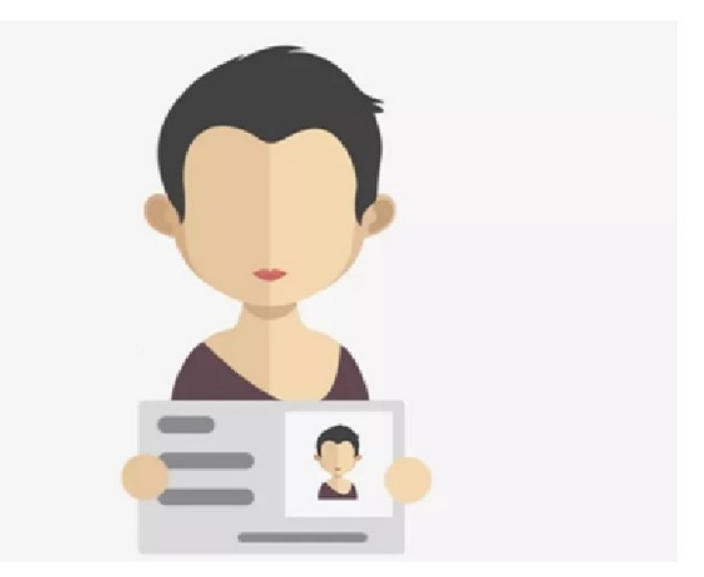

注意:资格审查材料具体上传时间将视系统开放时间决定。如上传材料不符合学校要求,材料有可能被退回修改,需重新修改并提交,请考生提交材料后,随时关注后续进展。

 考生自觉服从复试组织管理部门的统一安排,接受复试老师的管理、 监督和检查。考生须在规定的时间参加复试面试,逾期不到者取消复试资格。

3. 整个复试期间,不得由他人替考,也不得接受他人或机构以任何方 式助考。

5. 复试全程考生应保持注视摄像头,视线不得离开。

 6. 我校各学院会在复试前组织所有复试考生进行复试系统模拟演练, 请按时参加。

7. 钉钉(备用平台):请考生在主机位、辅机位设备上均安装好相应的 钉钉软件并分别注册两个用户名,分别命名为:姓名+主机位、姓名+辅机 位。

祝大家复试顺利!

广西民族大学研究生院

2021年3月20日